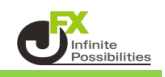

| 口八 |
|----|
|----|

| 約定履歴表示設定方法 | <u>P2</u> |
|------------|-----------|
| 約定マーク内容詳細  | <u>P4</u> |
| 期間·区分指定表示  | <u>P5</u> |
| デザインの設定    | <u>P7</u> |

<約定履歴表示設定方法>

1 チャート画面右上の設定ボタンをクリックして、チャート設定画面を表示させます。

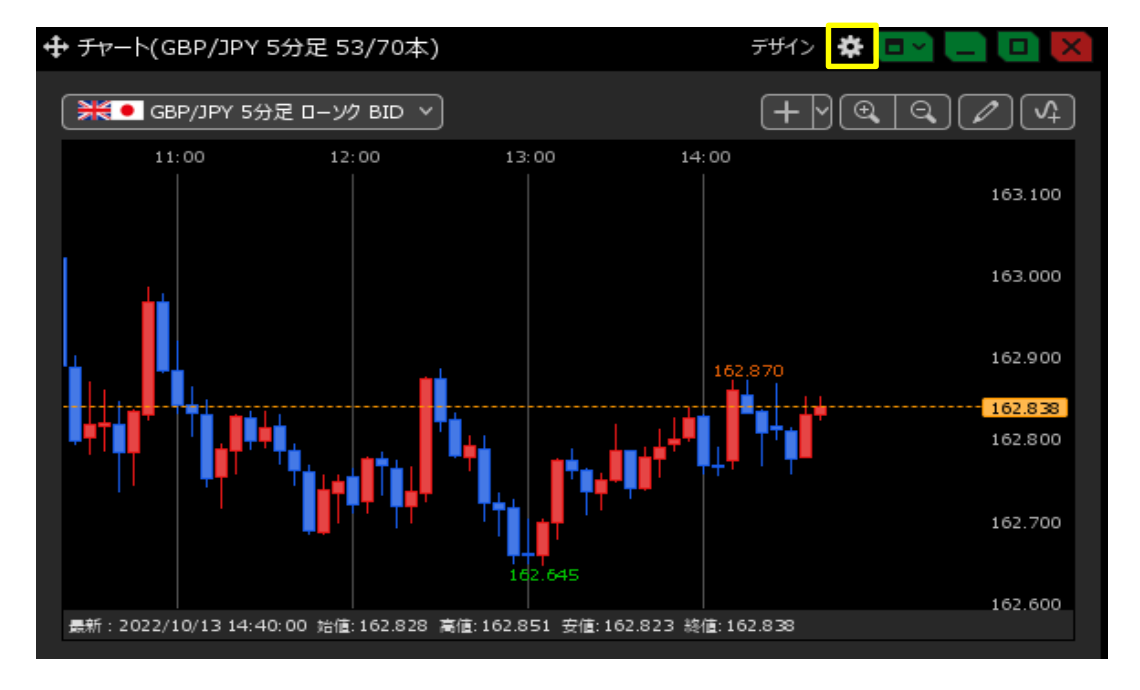

2【各種表示】の「約定履歴」にチェックマークを入れ、【OK】ボタンをクリックします。

| 通貨ペア変更の連動 📃 :       | 🔵 タブ内 🛛 ウィンドウ内 💿 しない                                                                                                    |
|---------------------|----------------------------------------------------------------------------------------------------|
| 各種表示 🔲 :            | <ul> <li>✓ アラート</li> <li>✓ コメント</li> <li>■ ポジション</li> <li>■ 新規注文</li> <li>■ 決済注文</li> <li>✓ 転換点</li> <li>✓ 約定履歴</li> <li>✓ 現在レート</li> <li>✓ 最新足情報</li> <li>✓ クロスライン情報</li> <li>✓ 平均約定価格</li> </ul> |
| 値段軸スケール 📃 :         | <ul> <li>○ マニュアル     <li>● 自動:画面内基準</li> <li>● 自動:全データ基準</li> <li>● 自動:現値基準pip幅指定</li> </li></ul>                                                                                                  |
| 値段軸目盛線の間隔 📃 :       | • 自動 ── 固定 <b>5</b> _ 😌 ×10 pip                                                                                                    |
| 時間軸目盛線の間隔 📃 :       | ● 自動 🔍 固定5 😴 分                                                                                                    |
| 全体チャート 📃 :          | 🔘 小 🔍 中 🔍 大 💿 隠す                                                                                                    |
| テクニカル情報表示 📃 :       | 🔵 シンプル 🔹 詳細 📄 隠す                                                                                                    |
| ツールバー 🔲 :           | <ul> <li>● 表示</li> <li>● 非表示</li> </ul>                                                                                                    |
| トレンドライン詳細 🔲 :       | 🚽 四本値スナップ 🛛 🗹 水平線レートを常時表示                                                                                                    |
| チャート拡張表示 📃 :        | 💿 ON 🔘 OFF                                                                                                    |
| 選択した項目を全てのチャートに適用   |                                                                                                    |
| チャートを印刷 四本値をCSV出力 元 | Fンプレート保存・適用 OK                                                                                                    |

※ 複数のチャートを表示している場合、全てのチャートに設定を適用することもできます。 適用したい項目にチェックを入れ、【選択した項目を全てのチャートに適用】ボタンをクリックします。

| 通貨ペア変更の連動 🗌 :           | 🔵 タブ内  ウィンドウ内 💿 しない                                                                                                    |
|-------------------------|----------------------------------------------------------------------------------------------------|
| 各種表示 💙 :                | <ul> <li>✓ アラート</li> <li>✓ コメント</li> <li>■ ポジション</li> <li>■ 新規注文</li> <li>■ 決済注文</li> <li>✓ 転換点</li> <li>✓ 約定履歴</li> <li>✓ 現在レート</li> <li>✓ 最新定情報</li> <li>✓ クロスライン情報</li> <li>✓ 平均約定価格</li> </ul>                                                                                                    |
| 値段軸スケール 📃 :             | <ul> <li>マニュアル</li> <li>・</li> <li>・&lt;</li></ul> |
| 値段軸目盛線の間隔 📃 :           | • 自動                                                                                                    |
| 時間軸目盛線の間隔 📃 :           | ● 自動 🔍 固定5 😌 分                                                                                                    |
| 全体 <del>チャ</del> ート 📃 : | ◎ 小   ◎ 中   ◎ 大   ● 厚す                                                                                                    |
| テクニカル情報表示 📃 :           | 🔵 シンプル 🔹 詳細 🔍 隠す                                                                                                    |
| ツールバー 📃 :               | ● 表示                                                                                                    |
| トレンドライン詳細 📃 :           | 💙 四本値スナップ 🛛 🗹 水平線レートを常時表示                                                                                                    |
| チャート拡張表示 📃 :            | on Off                                                                                                    |
| 選択した項目を全てのチャートに適用       |                                                                                                    |
| チャートを印刷 四本値をCSV出力       | テンプレート保存・適用 OK                                                                                                    |

3 チャート上に約定履歴の各マークが表示されました。

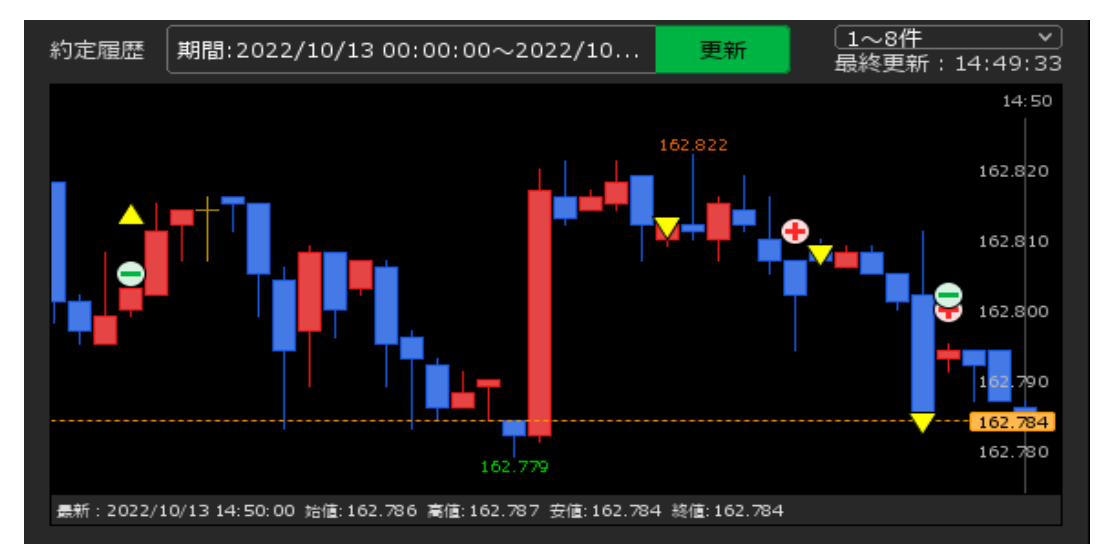

- ▲ … 買の新規約定
- ▼ … 売の新規約定
- ...利益が確定した時の決済約定
- … 損失が確定した時の決済約定

<u>目次</u>

<約定マーク内容詳細>

1 表示されている約定マークにカーソルを合わせると、そのマークに対応する新規・決済マークが拡大表示 されます。また、カーソルを合わせた約定マークの「新規・決済の区分、約定値、Lot数」も表示されます。

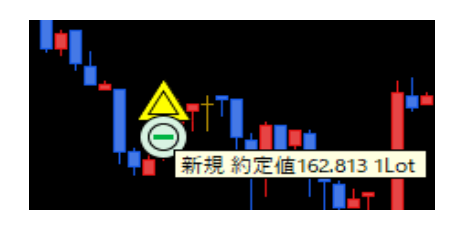

2 約定マークをクリックすると、約定履歴の詳細が確認できます。 「OK」をクリックすると、詳細画面は消えます。

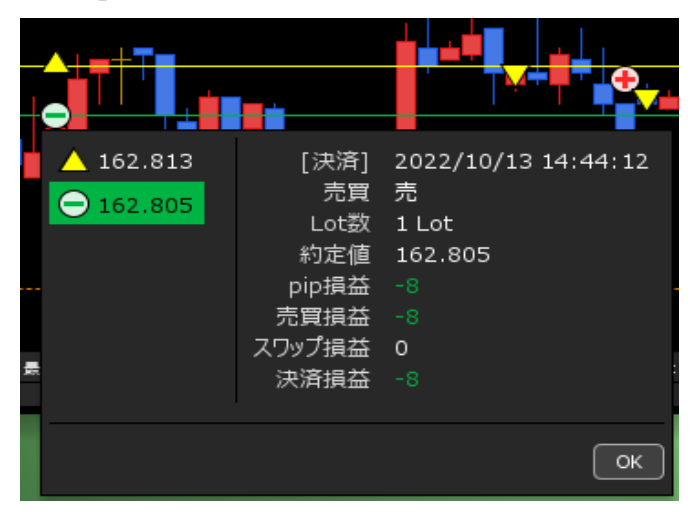

3 同じローソク足に複数のマークが表示されている場合は、詳細画面の左側に複数の履歴のマークが表示 されます。各マークをそれぞれクリックすることで、詳細内容の切替ができます。

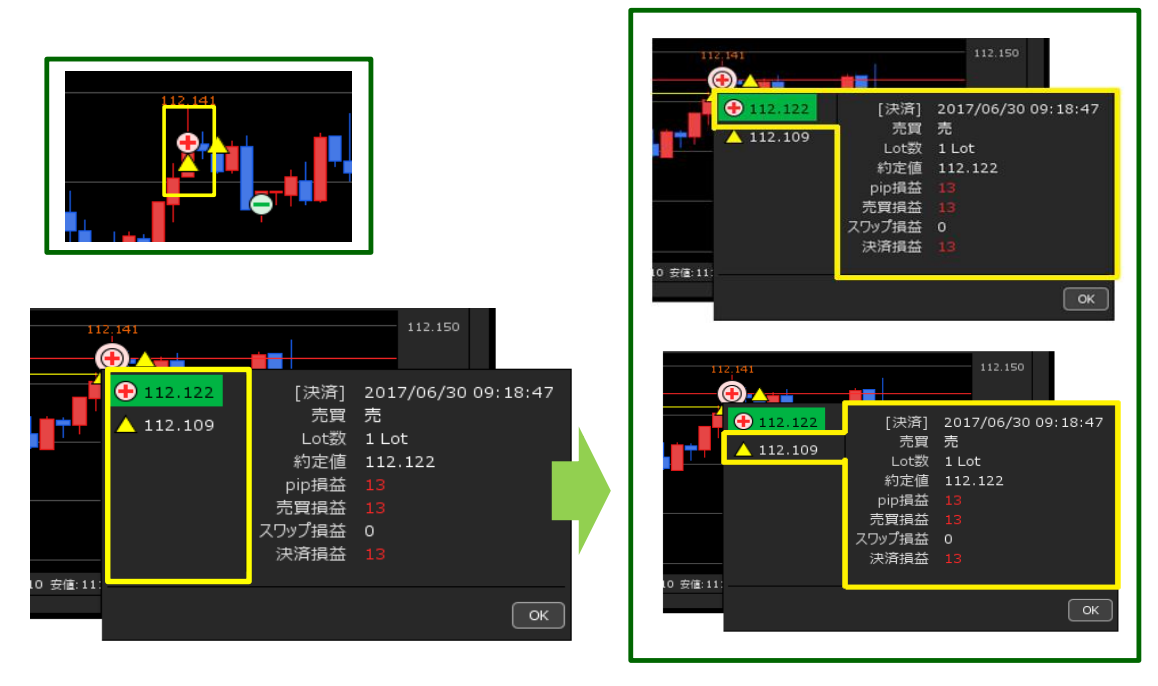

<u>目次</u>

<期間·区分指定表示>

1 チャートを開いたままの場合、「更新」ボタンをクリックすると、最新の履歴が表示されます。

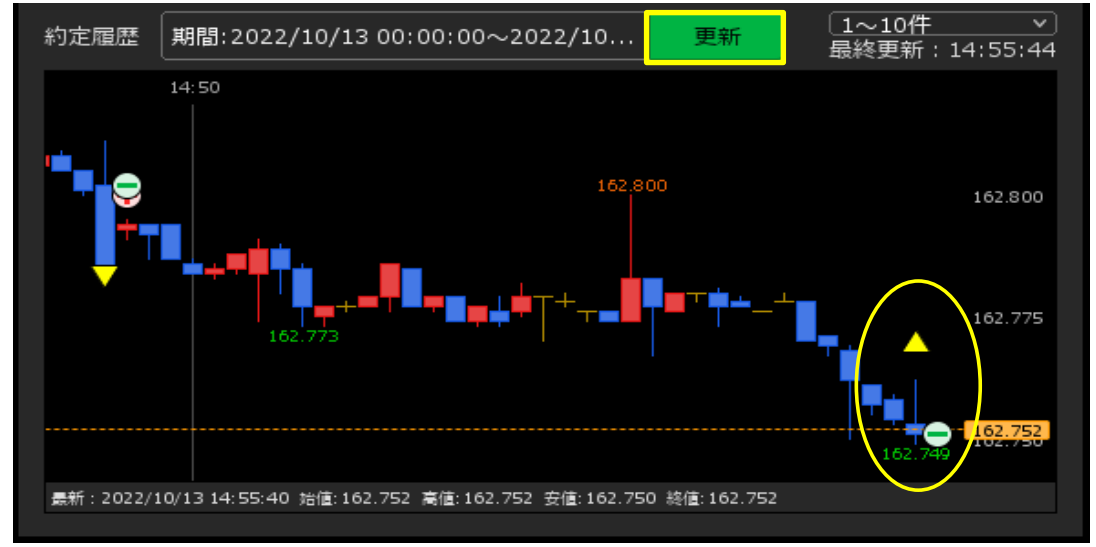

2 表示させる約定履歴を絞り込むことができます。 約定履歴の「期間」表示部分をクリックすると、その下に設定画面が表示されます。

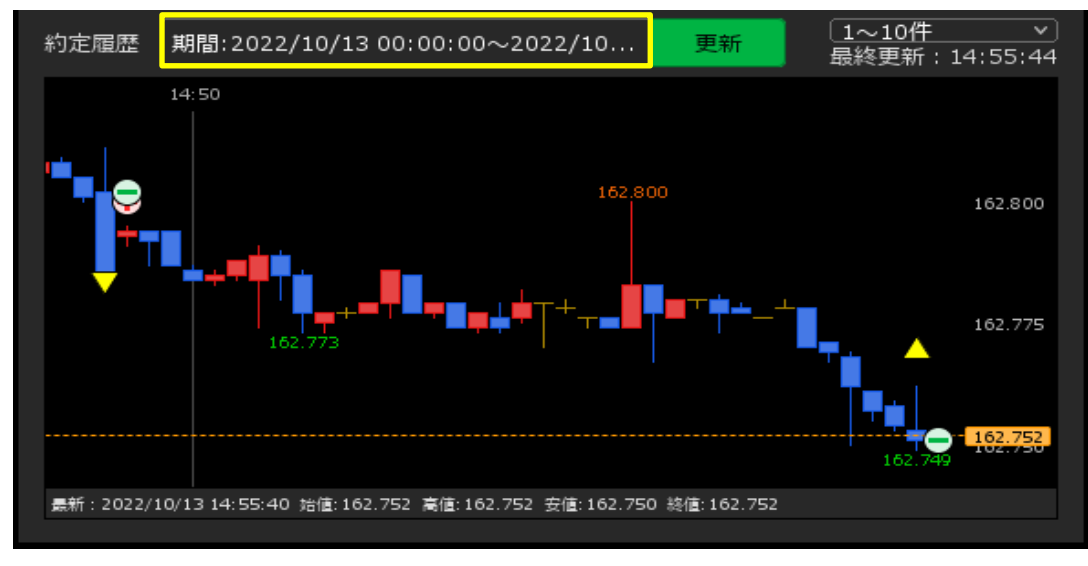

3 設定画面では、【期間】【約定区分】【売買区分】の設定が可能です。 設定が完了すれば、【OK】をクリックします。

| 🗮 🖲 GB | P/JPY 10秒足 D>// BID >) + > ④ ④ 🖉 🗐                                                                                                    |
|--------|----------------------------------------------------------------------------------------------------|
| 約定履歴   | 期間:2022/10/13 00:00:00~2022/10 <u>更新</u> <u>1~10件</u><br>最終更新:14:55:44                                                                           |
| ÷.,1*  | 期間From: NYOpen • 当日始 当月始 2022/10/13 × 00:00:00<br>期間To: NYClose • 翌日終 月末 2022/10/14 × 23:59:59<br>約定区分: 全て 新規約定のみ • 決済約定のみ<br>売買区分: 全て 売のみ • 買のみ |
|        |                                                                                                    |
|        | 162.747                                                                                                    |

## 4 設定した条件がチャートに反映されました。

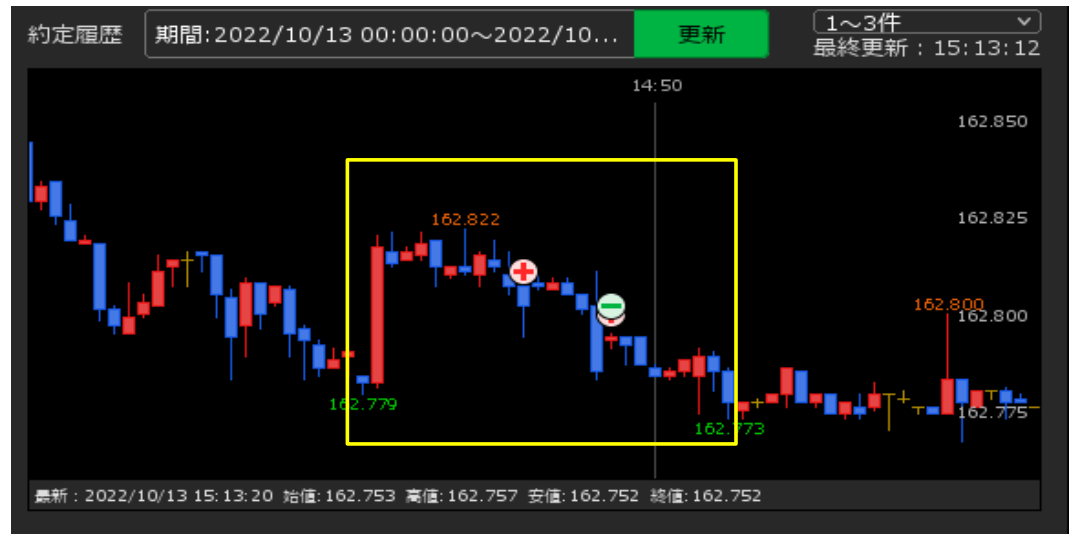

5 約定履歴マークの表示可能件数は、最大100件までとなります。 表示件数が100件を超える場合は、件数表示欄をクリックすると100件毎に表示を切り替えることができます。

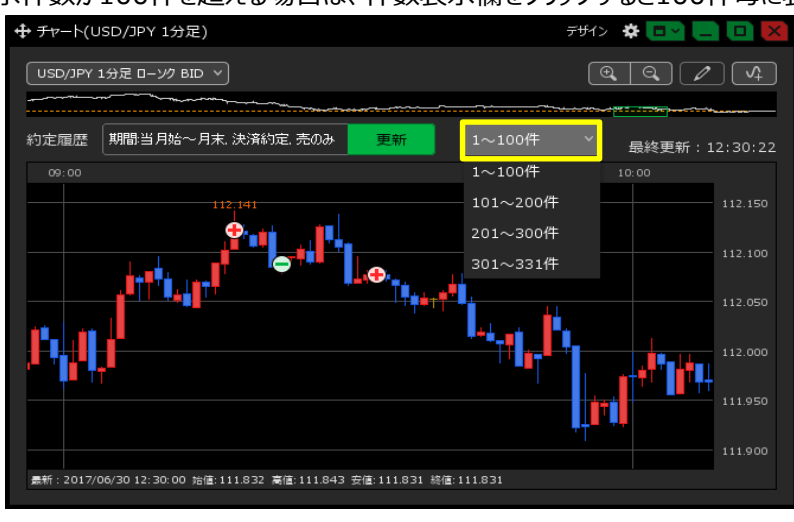

<u>目次</u>

<デザインの設定>

1 約定履歴マークの色を変更する場合は、チャート画面の右上にある【デザイン】をクリックします。

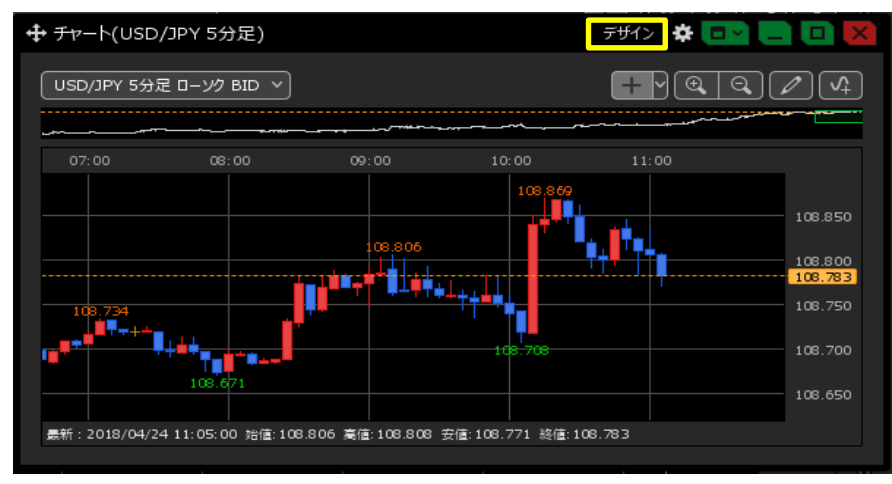

2【デザインの設定】画面が表示されますので、画面を下にスクロールします。

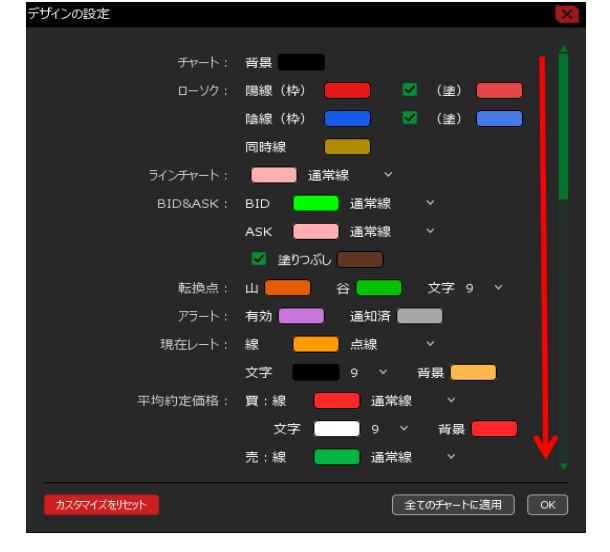

3 新規約定履歴のマークの色を変更したい場合は、【約定履歴】の「新規」の右側にある色をクリックします。

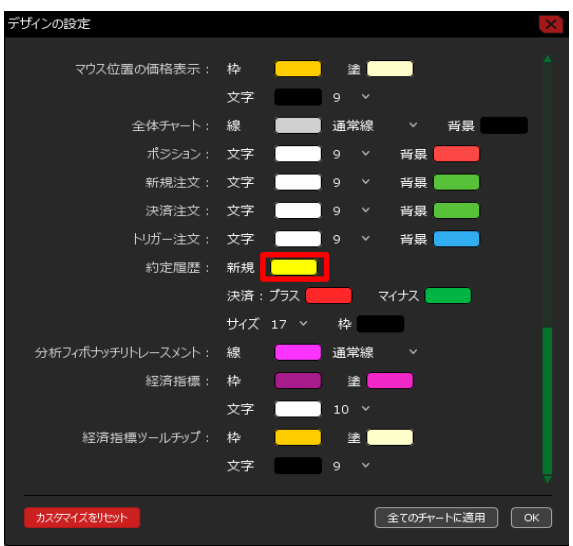

4 色設定の画面が表示されますので、変更したい色をクリックします。 よろしければ【OK】ボタンをクリックします。

| デザインの設定              |     |          |     |    |    |     | ×        |   |            |        |
|----------------------|-----|----------|-----|----|----|-----|----------|---|------------|--------|
| マウス位置の価格表示:          | 枠   | _        | 塗〔  |    |    |     | <b>A</b> |   |            |        |
|                      | 文字  |          |     |    |    |     |          |   |            |        |
| 全体 <del>チャー</del> ト: | 線   |          | 通常線 |    | 背景 |     |          |   |            |        |
| ポジション :              | 文字  |          |     | 背景 |    |     |          |   |            |        |
| 新規注文:                | 文字  |          |     | 背景 |    |     |          |   |            |        |
| 決済注文:                | 文字  |          |     | 背景 |    |     |          |   |            |        |
| トリガー注文 :             | 文字  |          |     | 背景 |    |     |          |   |            |        |
| 約定履歴:                | 新規: |          |     |    |    |     |          |   |            |        |
|                      | 決済: | <u>.</u> |     |    |    |     | •••••    |   | <br>•••••• | •••••  |
|                      | サイズ | -        |     |    |    |     |          |   | R 0        | H 146  |
| 分析フィボナッチリトレースメント:    | 線   | : _      |     |    |    |     |          |   | G 153      | s 100  |
| 経済指標:                | 枠   |          |     |    |    | _   |          |   | <br>в 68   |        |
|                      | 文字  |          |     |    |    |     |          |   | HEX #      | 009944 |
| 経済指標ツールチップ:          | 枠   |          |     |    |    |     |          | 0 | 透明度        | 255    |
|                      | 文字  | -        |     |    |    |     |          |   | 122-171152 | 200    |
|                      |     |          |     |    |    |     |          |   |            |        |
| カスタマイズをリセット          |     | 既        | 定値に | 東す | 簡易 | 表示へ | )        |   |            | ОК     |

5「新規」の色が変更されました。

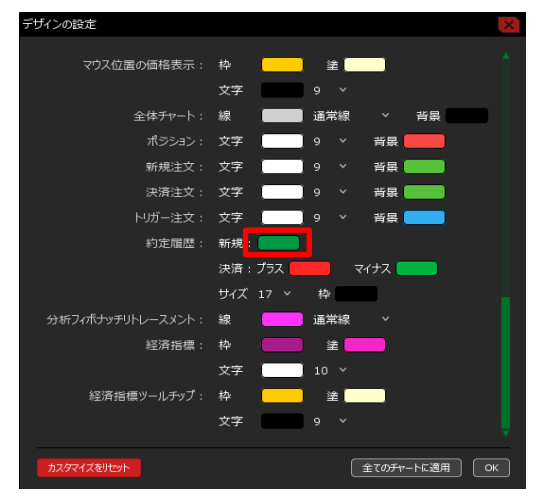

- 6 決済約定履歴のマークの色を変更したい場合は、「決済」のプラス・マイナスの右側にある色を それぞれクリックして色を変更します。\_\_\_\_\_
  - ※プラス…利益が出た決済約定履歴マークの色の設定 ※マイナス…損失が出た決済約定履歴マークの色の設定

| デザインの設定           |       |                    |     |             |        | X |
|-------------------|-------|--------------------|-----|-------------|--------|---|
| マウス位置の価格表示:       | 枠     |                    | 塗   |             |        | 1 |
|                   | 文字    |                    |     |             |        |   |
| 全体チャート:           | 線(    |                    | 通常編 |             | 背景     |   |
|                   | 文字    |                    |     | 背暴          |        |   |
| 新規注文:             | 文字    |                    |     | 背景          |        |   |
| 決済注文:             | 文字    |                    |     | 背景          |        |   |
| トリガー注文:           | 文字    |                    |     | 背景          |        |   |
| 約定履歴:             | 新規:   |                    |     |             |        |   |
|                   | 決済:ブ  | ' <del>5</del> 7 📃 |     | マイナス        |        |   |
|                   | サイズ 1 |                    | 枠   |             |        |   |
| 分析フィポナッチリトレースメント: | 線     |                    | 通常續 | ę ~         |        |   |
| 経済指標:             | 枠     |                    | 塗   |             |        |   |
|                   | 文字    |                    |     |             |        |   |
| 経済指標ツールチップ:       | 枠     |                    | 塗   |             |        |   |
|                   | 文字    |                    |     |             |        |   |
|                   |       |                    |     |             |        |   |
| カスタマイズをリセット       |       |                    |     | <u>全てのチ</u> | ァートに適用 | ж |

7 約定履歴マークの枠の色も、「枠」の右側にある色をクリックして変更することができます。 ※「枠」の色は新規約定履歴のマーク・決済約定履歴のマークで共通の設定です。

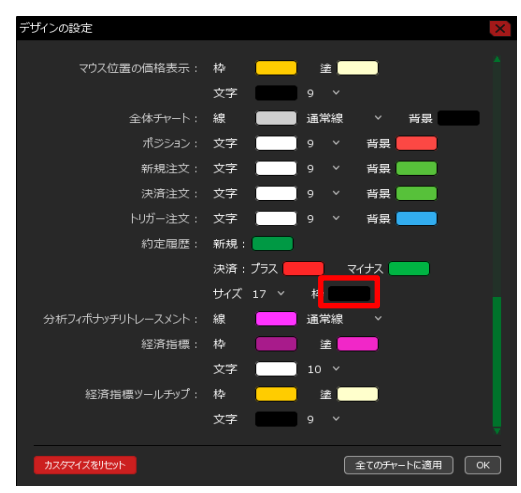

8 変更した内容を確認し、【OK】ボタンをクリックします。 ※表示中のチャート全てに設定を反映したい場合は、 【全てのチャートに適用】ボタンをクリックして適用します。

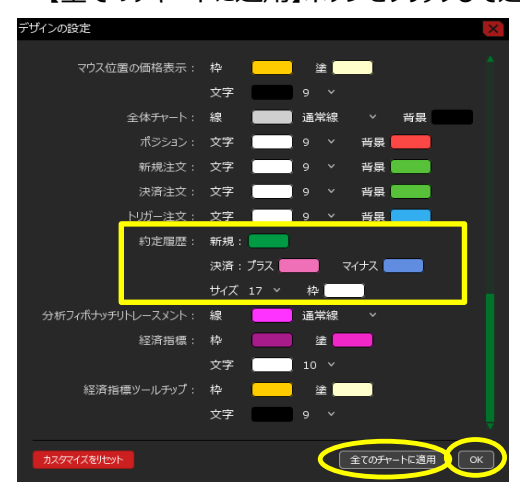

9 約定履歴のマークの色が変更されました。

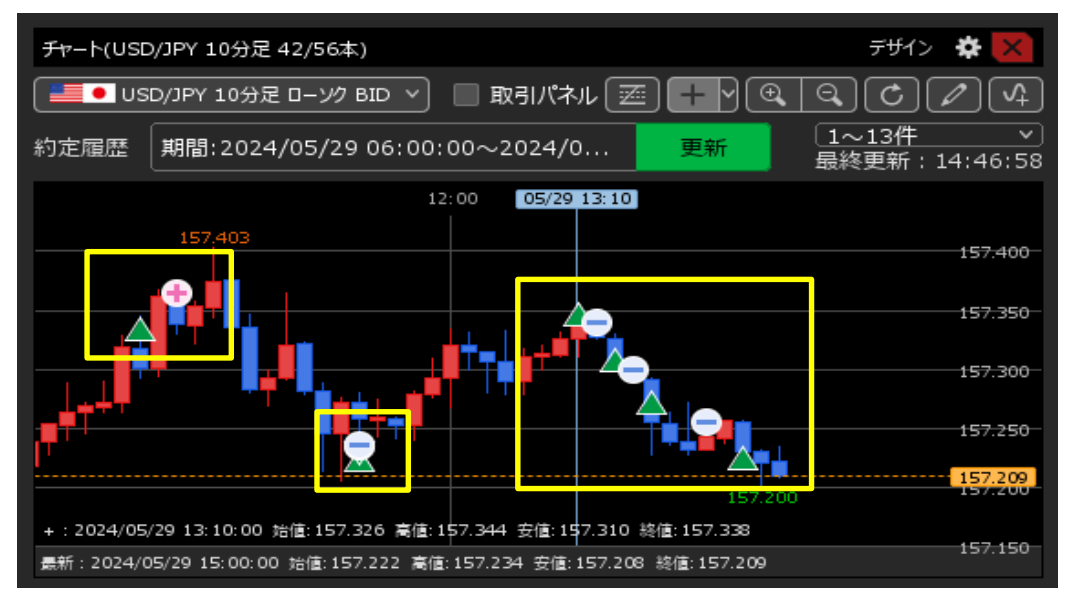

10 約定履歴マークのサイズを変更することもできます。 サイズを変更する場合は、もういちど【デザインの設定】画面を開き、下にスクロールします。

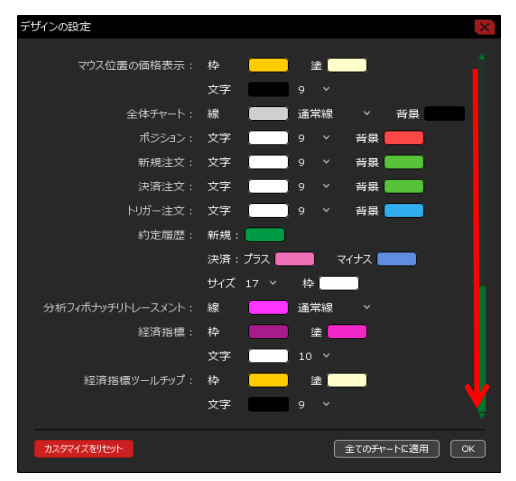

11 【約定履歴】の「サイズ」の右側にある数字をクリックします。

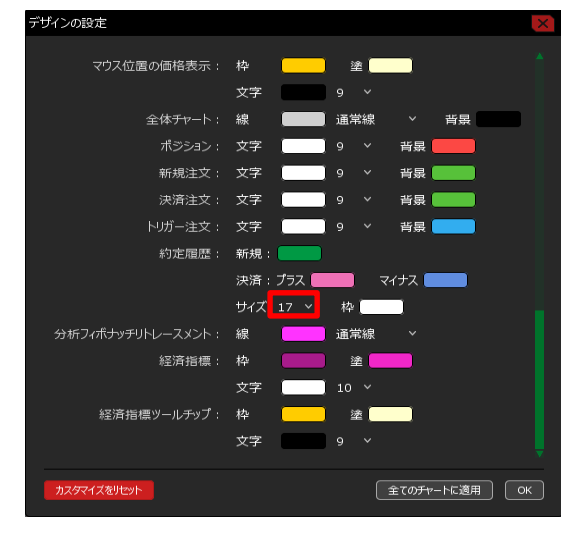

12 文字サイズが表示されますので、表示したいサイズをクリックします。 ここでは「33」を選択します。 変更した内容を確認し、【OK】ボタンをクリックします。 ※表示中のチャート全てに設定を反映したい場合は、 【全てのチャートに適用】ボタンをクリックして適用します。

| デザインの設定           |            | ×              |
|-------------------|------------|----------------|
| マウス位置の価格表示:       | 枠 📃        | · 注            |
|                   | 文字         | 9 ~            |
| 全体チャート:           | 線          | 通常線 > 背景       |
| ポジション :           | 文字 📃       | 9 ~ 背景 🛑       |
| 新規注文:             | 文字 📃       | 9 ~ 背泉 🔜       |
| 決済注文 :            | 文字 📃       | 9 ~ 背泉 🔜       |
| トリガー注文:           | 文字 📃       | 9 ~ 背景 💶       |
| 約定履歷:             | 新規:        |                |
|                   | 決済 : プラス 📒 |                |
|                   | サイズ 33 ~   | 枠              |
| 分析フィボナッチリトレースメント: | 線          | 通常線 ~          |
| 経済指標:             | 枠          | 塗 🛑            |
|                   | 文字 📃       | 10 ~           |
| 経済指標ツールチップ:       | 枠 📃        | 塗              |
|                   | 文字         | 9 ~            |
| カスタマイズをリセット       |            | 全てのチャートに適用してのK |

13 約定履歴マークのサイズが変更されました。

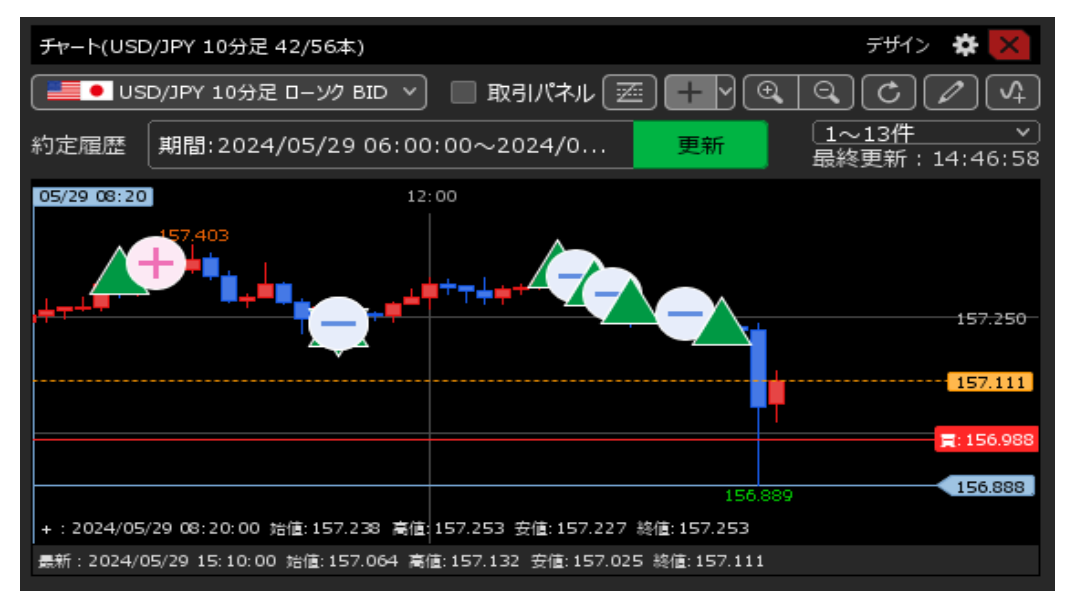

且次